## הסבר הרשמה- אוניברסיטת בן גוריון בנגב

- welcome.bgu.ac.il : יש להיכנס לאתר האינטרנט של האוניברסיטה
  Pops כדאי להיכנס דרך דפדפן Explorer ולדאוג ל ״ביטול חסימת חלונות קופצים (up)״ דרך הגדרות.
- 2. באתר האינטרנט יש לגשת ל״הירשמו עכשיו״ (צד ימין למטה) → ״הרשמה לתואר
  ראשון״ → ״הרשמה לתואר ראשון״ (בתחתית העמוד).
  - . כעת נפתח חלון ההרשמה הבא:

| -                                              |                                                                                                    |                                                                                                    |                        | - Mickiee             |            |
|------------------------------------------------|----------------------------------------------------------------------------------------------------|----------------------------------------------------------------------------------------------------|------------------------|-----------------------|------------|
| + ttp://bgu4u.bgu.ac.il/html/registration.html | 5 - Q                                                                                                    | Ben-Gurion Unive                                                                                                    | הרשמה באינטרנ <u>ו</u> | אהרשמה באינט <u>צ</u> | ♠ ☆ ֎      |
| LOGIN                                          | ປະທ<br>Passacr<br>1d<br>ເອງການ<br>ເອງ<br>(0) ຣຳຄາກ ເກາດ<br>ເອງ<br>ເອງ<br>ເອງ<br>ເອງ<br>ເອງ<br>ເຫຼດ<br>ເອງ<br>ເຫຼດ<br>ເຫຼດ<br>ເຫຼດ<br>ເຫຼດ<br>ເຫຼດ<br>ເຫຼດ<br>ເຫຼດ<br>ເຫຼດ | a 11 EKS<br>Ben-Gurion Univer<br>d<br>d<br>d<br>d<br>d<br>d<br>d<br>d<br>d<br>d<br>d<br>d<br>d<br>d<br>d<br>d<br>d<br>d<br>d |                        |                       |            |
|                                                |                                                                                                    |                                                                                                    |                        | EN INC. AN            | 10:50      |
|                                                |                                                                                                    |                                                                                                    |                        |                       | 15/01/2014 |

יש ללחוץ על ייחדשיי ולעבור לעמוד הבא:

| Getting login information - Windows Internet Explorer                                                             |                                                   | 102                    |
|----------------------------------------------------------------------------------------------------|---------------------------------------------------|------------------------|
| 😋 💮 💌 😢 Mitge i i barris biga at di revisari hevisari hevisari                                                    | 💌 👪 😽 🗙 🚺 👓 q                                     | (P)                    |
| The Edit Wenn Pennsikas Tools Help                                                                                |                                                   |                        |
| 👷 Percentes 🙀 😰 pospiso oppo - Web mittanza 🖪 Google 🚺 Inconstruct Stars + 😰 what Stars Stations + 😰 Prees Hadmad |                                                   |                        |
| 🛫 🔹 👹 Ben Gurlen University of the 🖉 Context Center - Manager 🙎 Getting login information 🛛 🗙                     | 💁 • 🔂 · 🔿 👼 • Popt                                | + Safety + Tools + 📦 + |
| To English version                                                                                                |                                                   | גרסה עברית             |
| אוניברסיטת בן-גוריון בנגב<br>Ben-Gurion University of the Neger                                                   | 2                                                 |                        |
| בלת פרטי משתמש חדש                                                                                                | ,                                                 |                        |
| 4561239<br>30 Junit 2010                                                                                          | an.                                               |                        |
| กลพร                                                                                                    |                                                   |                        |
|                                                                                                    |                                                   |                        |
|                                                                                                    |                                                   |                        |
|                                                                                                    |                                                   |                        |
|                                                                                                    |                                                   |                        |
| 2                                                                                                    |                                                   | 10 + 10 1000 +         |
|                                                                                                    | Col. Internets (Col. 1997) La Barrier (Col. 1997) | 1                      |

4. בחלון הבא יש למלא פרטים אישיים על מנת לקבל שם משתמש וסיסמא אשר ישמשו אותך בהמשך לתחילת הרשמה. בסופו יש ללחוץ על ״המשך״:

| The Fift Value Environment Train Links                                                                                                    |                                                                                              |
|----------------------------------------------------------------------------------------------------|----------------------------------------------------------------------------------------------|
| Percentes A Provide State Control - Web State And State A Provide A Provide A Provi |                                                                                              |
| - Steen-Garger Lawersty of the Context Center - Measure - Steening and Information                                                                                                    | 🦄 + 🛐 - 🔤 🗰 - Page - Safety + Tools + 📦 -                                                    |
|                                                                                                    |                                                                                              |
| מש חדש                                                                                                    | קבלת פרטי משתו                                                                               |
|                                                                                                    |                                                                                              |
|                                                                                                    | עעורת זהות: 4561239                                                                          |
|                                                                                                    | שם פרטי בעברית                                                                               |
|                                                                                                    | שם משפחה בעברית                                                                              |
|                                                                                                    | שם פרטי לועזי                                                                                |
|                                                                                                    | שם משפחה לועד                                                                                |
|                                                                                                    | כתובת זא"ל.<br>כתובת זא"ל - בשנית                                                            |
|                                                                                                    | מידע לשיחזור סיסנ                                                                            |
|                                                                                                    | שאלה:                                                                                        |
|                                                                                                    | תשובה:                                                                                       |
| ז מוכית ניק לך.<br>בשחזור ססמה ("שכחתי")<br>                                                                                                    | אנקטר שאלה שהתשובה לו המידע שמע לצורך.<br>המידע שמש לצורך זהר במקרה של צורך .<br><b>המשך</b> |
|                                                                                                    | Succelintranet                                                                               |
|                                                                                                    | יירובת דואר אין משתמ אין אין אין אין אין אין אין אין אין אין                                 |

נכנסים לדוא״ל שקיבלתם ומאשרים את הקישור באמצעות הסיסמה שמופיעה במייל.

בתום תהליך זה מקבלים שם משתמש וסיסמה בדוא״ל באמצעותם ניתן להיכנס לאתר ההרשמה דרך סעיפים 3+3. פרטי הזדהות אלו ישמשו אתכם במהלך כל תקופת ההרשמה והלימודים באוניברסיטה.

> 5. במסך ההרשמה הראשון יש לסמן: שנת לימודים מבוקשת- תשע״ו סמסטר מבוקש- סתיו תשע״ו תואר מבוקש- תואר ראשון

| תשע"ד<br>תשע"ה                       | שנת לימודים מבוקשת |  |
|--------------------------------------|--------------------|--|
| סתו תשע"ה                            | סמסטר מבוקש        |  |
| תואר ראשון<br>לא לתואר<br>ד"ר לרפואה | תואר מבוקש         |  |
|                                      |                    |  |

## דגשים חשובים בעת ההרשמה:

- במסך ״נתוני בגרות״: יש לסמן את הבגרות המתאימה עבורך.
- במסך ״השכלות קודמות״: במידה ולא היו לימודים אקדמיים קודמים חשוב לסמן 
  בשדה ״לא למדתי באוניברסיטה או מכללה....״
  - במסך ״עדיפויות הרשמה״ : יש לבחור עדיפות אחת בלבד : מוסד : אוניברסיטת בן גוריון פקולטה : מדעים וטכנולוגיה תואר : תואר ראשון מחלקה : מדעים וטכנולוגיה מסלול : לימודי יסוד – לפי הגף אליו שוייכת

לאחר הזנת האפשרויות הנ״ל יש ללחוץ על ״בחר״ מצד שמאל על מנת שהעדיפות תיקלט במערכת.

- יש לדלג על מסך התשלום.
- במסך ״סיום הרשמה״ : לאשר את ההצהרה באמצעות סימון ״V״ ב- ״הנני מאשר כי קראתי ואישרתי את ההצהרה שלהלן והנני מתחייב לפעול על פיה״ וללחוץ על ״סיים״.

בהצלחה!